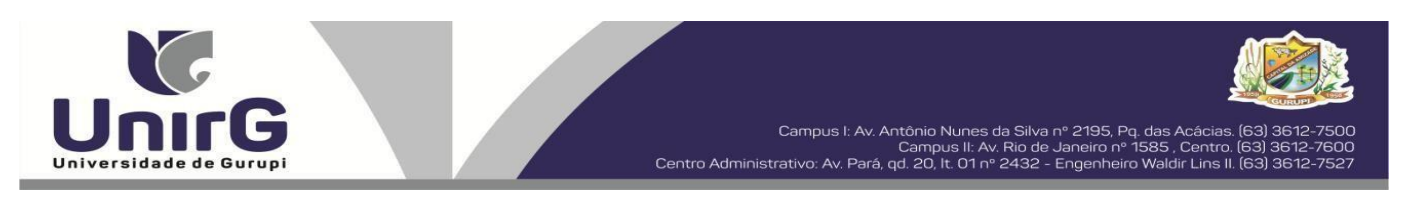

#### EDITAL Nº 069/2023

## PROCESSO SELETIVO PARA O SEGUNDO SEMESTRE DE 2023 CONVOCAÇÃO PARA A MATRÍCULA – QUARTA CHAMADA CAMPUS DE GURUPI - TO

A Presidente da Comissão Permanente de Processo Seletivo – CPPS da Universidade de Gurupi, no uso de suas atribuições legais, considerando o item 15, do Edital nº 025/2023, do Processo Seletivo para o segundo semestre de 2023, **convoca** os candidatos abaixo relacionados, aprovados no Resultado Final, para realização da matrícula na forma abaixo especificada.

- Dia 10 de julho de 2023 Para as categorias (vagas: Ampla Concorrência e Cota/ENEM), para o curso de Medicina, na Universidade de Gurupi,<u>até às 17 horas do dia 10 de julho de 2023</u>. O pagamento do respectivo boleto bancário poderá ser efetuado até o limite do horário bancário do dia 11 de julho de 2023.
- As matrículas serão realizadas online, sendo que os candidatos convocados deverão anexar todos os documentos descritos no Anexo IV, do Edital nº 025/2023 e realizar sua prématrícula no site da Universidade de Gurupi UnirG, seguindo os procedimentos descritos neste Edital.

|                 | MEDICINA                                  |               |
|-----------------|-------------------------------------------|---------------|
|                 | CANDIDATOS APROVADOS – AMPLA CONCORRÊNCIA |               |
| CLASSIFICAÇÃO   | CANDIDATO (A)                             | INSCRIÇÃO     |
| 71°             | GLIMON ANTONIO GUIMARÃES COPETTI          | 36218         |
| 73°             | ARTHUR TEIXEIRA M. PACHECO                | 35474         |
| 75°             | GABRIEL SOUZA NUNES                       | 35429         |
|                 | MEDICINA                                  |               |
|                 | CANDIDATOS APROVADOS – COTA ENEM          |               |
| CLASSIFICAÇÃO - | CANDIDATO (A)                             | INSCRIÇÃO     |
| ENEM            |                                           | 1.00011 şi 10 |
| 17°             | YAN BANDEIRA BARBOSA                      | 35811         |
| 19°             | DANIEL CARVALHO CORRÊA                    | 35733         |

Comissão Permanente de Processo Seletivo, 07 de julho de 2023.

## Prof<sup>a</sup>. Dra. Rise Consolação Iuata Costa Rank

Pró-Reitora de Graduação da Universidade de Gurupi - UnirG Presidente da Comissão Permanente de Processo Seletivo Decreto Municipal nº 1.186/2020

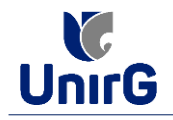

## DO PROCEDIMENTO DE MATRÍCULA INICIAL PARA OS CANDIDATOS APROVADOS

## PREPARAÇÃO DOS DOCUMENTOS

**I. IMPRIMIR E PREENCHER** os formulários, disponíveis no site da Universidade de Gurupi – UnirG, no link <u>http://www.unirg.edu.br/aluno/secretaria-virtual/</u> na aba **MATRÍCULA DE CALOUROS E PEDIDO DE VAGAS**:

- Formulários para Preenchimento
- Termo de Adesão Contratual
- Declaração de inexistência de vínculo em outro curso de graduação em instituição pública
- Declaração de autenticidade de documentos
- Ficha de Atividades Práticas (Somente candidatos do curso de Medicina)

**II. DIGITALIZAR** todos os documentos abaixo relacionados (frente e verso), segundo o Edital do respectivo Processo Seletivo, de forma legível, preferencialmente na escala de cor cinza em formato PDF.

|   | 1 - Certidão de Nascimento/Casamento                                                                 |
|---|----------------------------------------------------------------------------------------------------|
|   | 2 - Cédula de Identidade / Registro Geral                                                            |
|   | 3 - CPF- Cadastro de Pessoa Física                                                                   |
|   | 4 - Comprovante de Residência                                                                        |
|   | 5 - Certificado de Conclusão do Ensino Médio                                                         |
|   | 5 - Certidão de Conclusão do Ensino Médio <sup>1</sup>                                               |
| ( | 6 - Histórico Escolar de Ensino Médio                                                                |
|   | 7 - Título de Eleitor ( <b>maiores de 18 anos</b> )                                                  |
| ł | 8 - Carteira de Reservista / Certificado de Dispensa de Incorporação ( <b>maiores de 18 anos d</b> o |
| 1 | sexo masculino)                                                                                      |
|   | 16 - Comprovante de Votação / Certidão de Quitação Eleitoral ( <b>maiores de 18 anos</b> )           |
|   | 9 - Ficha de Atividades Práticas ( <b>Somente Candidatos do Curso de Medicina</b> )                  |
|   | 10 - Foto 3x4 ( <b>Somente Candidatos do Curso de Medicina</b> )                                     |
|   | 11 - Cartão de Vacina ( <b>Somente Candidatos do Curso de Medicina</b> )                             |
|   | 12 - Termo de Adesão Contratual                                                                      |
|   | 13 - Declaração de inexistência de vínculo com outra Instituição Pública                             |
|   | 14 - Declaração de Autenticidade de Documentos                                                       |
|   | 15 - Responsável Legal - RG e CPF ( <b>somente menores de idade</b> )                                |

Importante

<sup>1</sup> - Caso o candidato ainda não tenha recebido da unidade escolar o CERTIFICADO DO ENSINO MÉDIO, deverá postar em seu lugar a Certidão de conclusão de curso, emitida no máximo 30 (trinta dias) antecedentes a matrícula.
<sup>2</sup> - Caso o candidato não possua um dos documentos exigidos para matrícula, ele retirará na página da IES, o "TERMO DE COMPROMISSO – PENDÊNCIA DE DOCUMENTAÇÃO" no mesmo link dos demais formulários, preencherá e postará no campo dos documentos que não possua, lembrando que é obrigatório a apresentação de ao menos um documento de integralização do Ensino Médio.

# **ENCAMINHAR DOCUMENTOS PARA ANÁLISE**

**III.** O candidato deve **Acessar** a Plataforma SEI (sei.unirg.edu.br), fazer o login, utilizando seu número de CPF como usuário (username) e também seu número de CPF como senha (password).

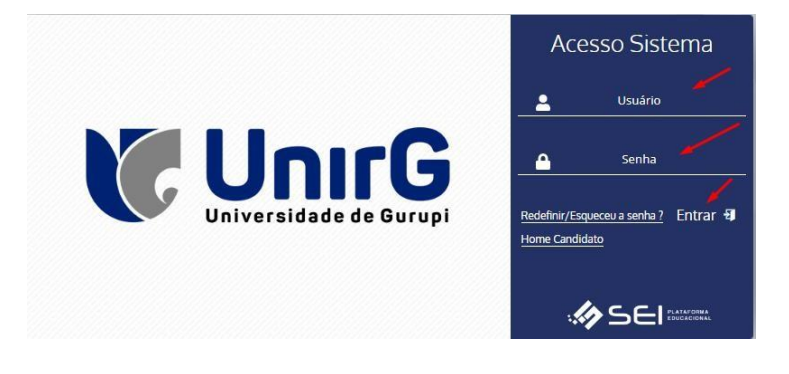

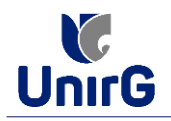

Exemplo: ► CPF: 000.000.000-00

Usuário: 0000000000 Senha: 00000000000

**IV.** Ao realizar o Login, a primeira tela apresenta o **REQUERIMENTO DE MATRÍCULA**. Faça uma leitura, e em seguida clique em aceitar. Lembrando que os dados pessoais são um reflexo do que foi preenchido no momento em que se inscreveu no processo seletivo, caso algum dado esteja divergente, não se preocupe, posteriormente quando em posse de sua documentação será realizado a correção.

|     | na próxim<br>choque de<br>Contrato d<br>minimo de<br>pelo Cooro<br>previamen | Permittine in disciplinas continuados por min e operatorio de las estas presentados partes intervenientes casos por min e operatorios sentes presentados de Serviços Educacionais da Institução extentos para e manicipada em estas de las estas estas es | aquelas que est<br>a quelas que est<br>b também que est<br>Declaro ainda qu<br>(dezesseis) salvi<br>(dezesseis) salvi | ver ou opri enso clema de que consine<br>leverem com avanço de pré-requisito ou<br>ou ciente e de acordo com os termos do<br>tenho conhecimento de que o número<br>quando houver decisito fundamentada<br>umó/curso diferente do meu, deverá ser<br>opinia<br>xiro de 2022 | A A |
|-----|------------------------------------------------------------------------------|----------------------------------------------------------------------------------------------------|----------------------------------------------------------------------------------------------------|----------------------------------------------------------------------------------------------------|-----|
|     | Código                                                                       | Nome Disciplina                                                                                                    | C.H                                                                                                    | Turma                                                                                                    |     |
|     | 63011101                                                                     | ESTUDOS SOCIOANTROPOLÓGICOS                                                                                                    | 60                                                                                                    | ADM-NOT/1-M8                                                                                                    | 100 |
| 1   | 63011099                                                                     | INTRODUÇÃO A CONTABILIDADE                                                                                                    | 60                                                                                                    | ADM-NOT/1-M8                                                                                                    |     |
|     | 63011100                                                                     | LEITURA E INTERPRETAÇÃO DE TEXTOS                                                                                                    | 60                                                                                                    | ADM-NOT/1-M8                                                                                                    |     |
|     | 63011098                                                                     | TEORIA DA ADMINISTRAÇÃO                                                                                                    | 60                                                                                                    | ADM-NOT/1-M8                                                                                                    |     |
|     |                                                                              |                                                                                                    |                                                                                                    |                                                                                                    |     |
| All | ortade Consciencentar 18,0% de 247                                           | SAIR DO SISTEMA                                                                                                    |                                                                                                    |                                                                                                    |     |

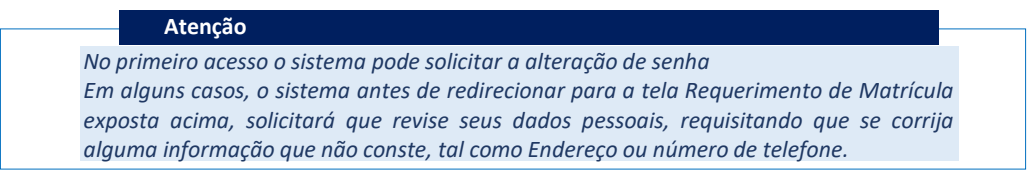

**V.** Ao Aceitar o Requerimento de Matrículas, aparecerá a tela informando sobre a Documentação a ser entregue, deve-se então clicar em **ENTREGAR DOCUMENTO**.

| Tela Inicial   | www.unirg.edu.br                                                                                                    |     |
|----------------|----------------------------------------------------------------------------------------------------|-----|
| Author (cnf-i) | Prezado(a) Vinicius Barros Bertonssin,<br>Consta em norso sistema pendéncias de documentos em sua matrícula, clique no menu de documentação de matricula e verifique suas pendéncias.<br>Declaração de inexistência de vínculo com outra Instituição Pública<br>13 - Declaração de Matenticidade de Documentos<br>14 - Declaração de Matenticidade de Documentos<br>14 - Declaração de Matenticidade de Documentos<br>14 - Declaração de Matenticidade de Documentos<br>14 - Declaração de Matenticidade de Documentos<br>15 - Cortildado de Nascimento/Casamento<br>15 - Officida de Identidade / Registro Geral<br>16 - Officida de Conclusão do Ensino Médio<br>16 - Cortildão de Conclusão do Ensino Médio<br>16 - Cortildão de Conclusão do Ensino Médio<br>16 - Mistórico Escolar de Ensino Médio | H ~ |

**VI.** O sistema te redirecionará para tela **DOCUMENTOS ENTREGUES** onde deverá realizar-se o upload /anexar individualmente os documento solicitados<sup>1</sup>. Lembrado que os documentos que possuem frente e verso, devem ser digitalizados no mesmo arquivo. Ao realizar o upload de todos os documentos, deve-se clicar no ícone **GRAVAR**.

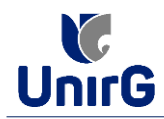

| 12 - Termo de Adesão Contratuar                                          | •        | <b>••</b> |
|--------------------------------------------------------------------------|----------|-----------|
| 13 - Declaração de inexistência de vínculo com outra Instituição Pública | •        |           |
| 14 - Declaração de Autenticidade de Documentos                           | •        |           |
| 16 - Comprovante de Votação / Certidão de Quitação Eleitoral             | •        |           |
| 1 - Certidão de Nascimento/Casamento                                     | •        | <b>2</b>  |
| 2 - Cédula de Identidade / Registro Geral                                | •        | <b>2</b>  |
| 3 - CPF- Cadastro de Pessoa Física                                       | •        | <b>*</b>  |
| 4 - Comprovante de Residência                                            | •        | 🎿 🛩       |
| 5 - Certidão de Conclusão do Ensino Médio                                | •        | <b>*</b>  |
| 5 - Certificado de Conclusão do Ensino Médio                             | •        | ٠         |
| 6 - Histórico Escolar de Ensino Médio                                    | •        | 2         |
| 7 - Título de Eleitor                                                    | •        | سم خ      |
| 8 - Carteira de Reservista / Certificado de Dispensa de Incorporação     | •        | 2         |
| Registro Nacional de Estrangeiro - RNE                                   | •        |           |
| Requerimento da 1º Matrícula Assinado                                    | •        |           |
| Termo de Compromisso - Pendência de Documentos                           |          |           |
|                                                                          | D GRAVAR |           |

- O próprio sistema nos termos do edital do processo seletivo ao qual está vinculado, classifica quais documentos deve entregar de acordo com o seu curso, idade, forma de ingresso e sexo.

VII. Após gravar, o sistema apresentará o símbolo sucesso, e seguiu para ser analisado pelo funcionário da Instituição, podendo ser Aprovado ou Rejeitado.

| Documentos Entregues                                         |                          |                         |                    |                     |                |
|--------------------------------------------------------------|--------------------------|-------------------------|--------------------|---------------------|----------------|
| Entregue                                                     | Pendente                 | Pende                   | ente Aprovação     | Documento F         | lejeitado      |
| <b>~</b>                                                     | •                        |                         | <b>A</b>           | 0                   |                |
| TIPO DOCUMENTO                                               | DATA DE ENTREGA          | ENTREC<br>Documento Per | dente de Aprovação | RENTE ARQUIVO VERSO | ARQUIVO ASSINA |
| 12 - Termo de Adesão Contratual                              | 09/11/2022               | ▲▲                      | Ł Ł                |                     |                |
| 13 - Declaração de inexistência de vínculo com outra Institu | lição Pública 09/11/2022 | Δ                       | <b>1</b>           |                     |                |
| 14 - Declaração de Autenticidade de Documento                | s 09/11/2022             | Δ                       | 1 L                |                     |                |
| 16 - Comprovante de Votação / Certidão de Quitação E         | leitoral                 | •                       |                    |                     |                |
| 1 - Certidão de Nascimento/Casamento                         | 09/11/2022               | Δ                       | 1                  | <b></b>             |                |
| 2 - Cédula de Identidade / Registro Geral                    | 09/11/2022               | Δ                       | 1                  | <b></b>             |                |
| 3 - CPF- Cadastro de Pessoa Física                           | 09/11/2022               | Δ                       | ± ±                | 1                   |                |
| 4 - Comprovante de Residência                                | 09/11/2022               | Δ                       | ± ±                | 1                   |                |
| <ol> <li>Cartidão do Conclueão do Eneino Mádio</li> </ol>    | 00/44/2022               | ٨                       |                    | m                   |                |

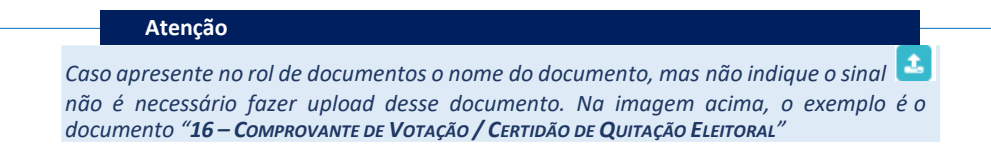

# FINALIZANDO A MATRÍCULA

VIII. Transcorrido lapso temporal - geralmente superior a 06 (horas) úteis após postagem dos documentos – o candidato terá a resposta se sua **MATRÍCULA** fora **DEFERIDA** ou **INDEFERIDA**.

a) MATRÍCULA DEFERIDA

► O Candidato Acessará a Plataforma SEI-Otimize, no item **FINANCEIRO** – sub item **FINANCEIRO** 

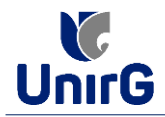

A In Inicia 2022/2 65 60 0 03 20 30 50 07 66 0 12 10 a Con 14 15 18 1 19 Filtre aqui sua disciplina 20 0 0 63 3 ≘ Biblioteca INTRODUÇÃO A CONTABILIDADE 23 2 0 03 ADM-NOT/1-M8 ð D Periodo Estudo: 01/08/22 à 12/12/22 Freq.: 0.0(%) 1 8 % - Horialia: 15º - 18:15 à 2005
 LEITURA E INTERPRETAÇÃO DE TEXTOS
 AGR-NOT/LEIT\_INT\_TEXTOS/ADM-CONT-ENG.CIV TEORIA DA ADMINISTRAÇÃO ADM-NOT/1-M8 -D Periodo Estudo: 02/08/22 à 13/12/22 Freq: 0.0/% 1 8 % orário: 16º - 20:05 à 20:55 0

► Aparecerá o Item **MINHAS CONTAS A PAGAR**, listando as contas a pagar em aberto. Próximo passo é escolher a forma de pagamento: emissão de boleto ou cartão de crédito

|   | Contas a       | Pagar              |                  |                      |           |                 | Baixar I         | boleto                        |
|---|----------------|--------------------|------------------|----------------------|-----------|-----------------|------------------|-------------------------------|
| [ | Em Aberto      | - ogu              | V Q CON          | SULTAR               |           |                 |                  |                               |
|   | ORIGEM         | DATA VENC.         | PARCELA          | VALOR BASE           | DESCONTOS | VALOR A PAGAR   | VALOR PAGO       | SITUAÇÃO OPÇÕ                 |
|   | Matrícula      | 12/11/22           | Matrícula        | R\$ 517,28           | R\$ 41,38 | R\$ 475,90      | R\$ 0,00         | A Receber 🜒                   |
|   | TOTALIZADORES: |                    | TOTAL VALOR BASE | SASE TOTAL CANCELADO |           | TOTAL NEGOCIADO | TOTAL VALOR PAGO | TOTAL VALOR A PAGAR<br>475.98 |
|   |                |                    |                  |                      |           |                 |                  |                               |
|   | A Dados Consu  | Itados com Sucesso |                  |                      | E         | Recebimento po  | or Cartão de C   | rédito                        |
|   |                |                    |                  |                      |           |                 |                  |                               |

Após a Compensação do valor monetário referente, a matrícula estará EFETIVADA.

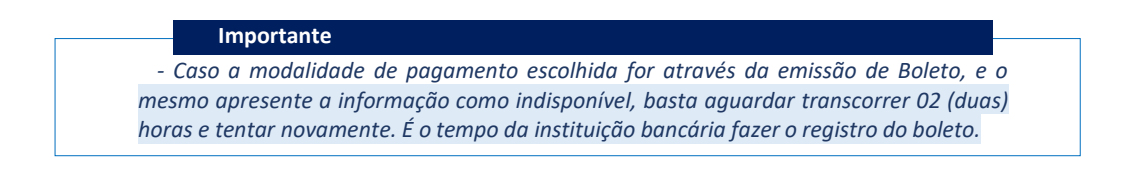

#### b) MATRÍCULA INDEFERIDA

Ao acessar o seu usuário na Plataforma SEI-Otimize, o sistema trará a alerta sobre a pendência de documento, informando qual documento e os motivos que fizeram ser rejeitado:

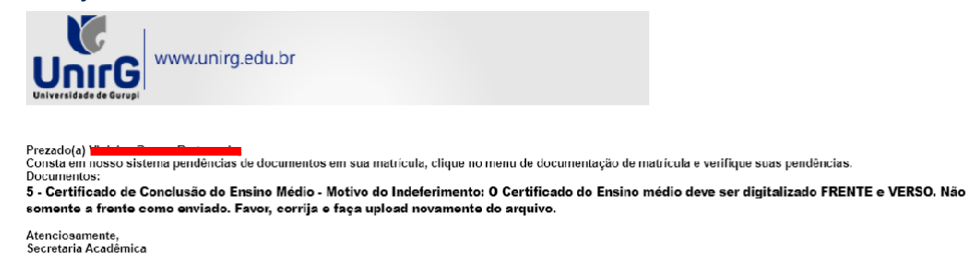

| n www.unirg.edu.br | V                    |  |
|--------------------|----------------------|--|
|                    | ∠ ENTREGAR DOCUMENTO |  |

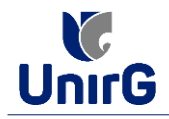

► Ao clicar no item <u>ENTREGAR DOCUMENTO</u>, será redirecionado para o ícone descrito no item V deste tutorial, e após sanar a pendência descrita, realizará upload somente do(s) Documento(s) que rejeitado(s).

| 14 - Declaração de Autenticidade de<br>Documentos                       | 09/11/2022 | ~ |                                                                                                    | 2 |
|-------------------------------------------------------------------------|------------|---|----------------------------------------------------------------------------------------------------|---|
| 16 - Comprovante de Votação / Certidão de<br>Quitação Eleitoral         |            | • |                                                                                                    |   |
| 1 - Certidão de Nascimento/Casamento                                    | 09/11/2022 | ~ |                                                                                                    | L |
| 2 - Cédula de Identidade / Registro Geral                               | 09/11/2022 | ~ |                                                                                                    | Ľ |
| 3 - CPF- Cadastro de Pessoa Física                                      | 09/11/2022 | ~ |                                                                                                    | E |
| 4 - Comprovante de Residência                                           | 09/11/2022 | ~ |                                                                                                    | E |
| 5 - Certidão de Conclusão do Ensino Médio                               | 09/11/2022 | ~ |                                                                                                    |   |
| 5 - Certificado de Conclusão do Ensino Médio                            |            | 0 | O Certificado do Ensino médio deve ser digitalizado FRENTE e VERSO. Não<br>somente a frente como enviado. Favor, corrija e faça upload novamente do<br>arquivo. |   |
| 6 - Histórico Escolar de Ensino Médio                                   | 09/11/2022 | ~ |                                                                                                    |   |
| 7 - Título de Eleitor                                                   | 09/11/2022 | ~ |                                                                                                    | l |
| 8 - Carteira de Reservista / Certificado de<br>Dispensa de Incorporação | 09/11/2022 | ~ |                                                                                                    | t |
| Registro Nacional de Estrangeiro - RNE                                  |            | • |                                                                                                    |   |
|                                                                         |            | • |                                                                                                    |   |
| Requerimento da 1ª Matrícula Assinado                                   |            |   |                                                                                                    |   |

Caso seja aceito o novo documento, seguirá os trâmites descritos no subitem A) MATRÍCULA DEFERIDA.

**IX.** Caso julgue necessário, acesse ao **Vídeo Tutorial** disponível no site da Instituição publicado no link <u>http://www.unirg.edu.br/aluno/secretaria-virtual/</u>, aba Matrícula de Calouros e Pedidos de Vaga.

X. Não é necessário enviar o comprovante de pagamento para a Instituição.

**XI.** Em tempo oportuno, a Instituição solicitará a apresentação da documentação original para fins de efetivação do arquivo digital acadêmico.